## Iscriversi On Line alla Convention: ecco come

Per fare la iscrizione on line alla Convention per se e per qualche Amico è necessario:

- La propria email (e quella degli Amici) e dove arriveranno le conferme)
- Creare un Nome Utemte e una Password per registrare il nostro profilo sul Sito
- Ricordare che il nostro Distretto è il MD108 :)
- Avere la **Carta di Credito** (Tipo, Numero, Scadenza, Titolare) Le altre informazioni (Club, Matricole, ..) sono utili, ma non bloccano la registrazione

La operazione consiste in 4 fasi logiche che abbiamo diviso in 15 'passi' con schermate

| ✓ | Creazione del nostro <b>profilo</b> (ci potremo ritornare più volte) | Passi 1, 2, 3, 4        |
|---|----------------------------------------------------------------------|-------------------------|
| ✓ | La nostra Iscrizione alla Convention                                 | Passi 5, 6, 7, e 9      |
| ✓ | Iscrizione eventuale di uno o più (max 9) Amici                      | Passi 10 (a,b,c,d) e 11 |
| ✓ | Pagamento                                                            | Passi 12, 13, 14 e 15   |
|   |                                                                      |                         |

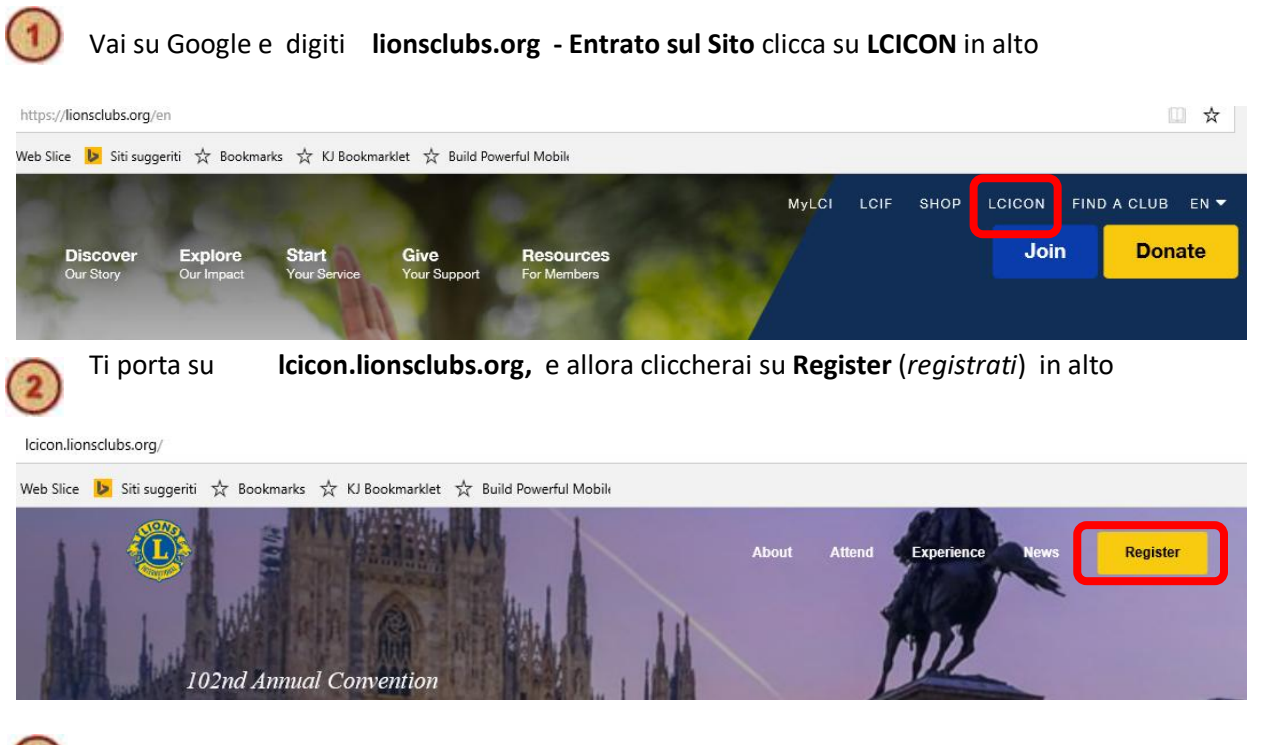

Nella pagina di registrazione dovrai cliccare su **Attendee Registration** (*registrazione partecipanti*) .. per creare il tuo 'profilo' ..

|                                                                                                    | Registration Informa                                   | tion |
|----------------------------------------------------------------------------------------------------|--------------------------------------------------------|------|
| Event Registration                                                                                                    |                                                        |      |
| New Registration                                                                                                    | Already Registered                                     |      |
| In order to register online, you will need to create a<br>registration account. Please create your registration             | Log in and check the status of an<br>existing account. |      |
| account (if you have not already done so) by clicking on<br>the Attendee Registration Button below<br>Attendee Registration | Username*                                              |      |
| Registration Tutorial                                                                                                    | Password*                                              |      |
| Group Registration                                                                                                    | Sign in to Account                                     |      |
|                                                                                                    | Forgot your password?                                  |      |

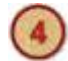

### Andranno inserite le informazioni della pagina seguente (in rosso quelle obbligatorie)

con le note che seguono:

- a. Title (titolo) non bloccante .. nulla o scegliere tra
- b. State (Stato): saltare e andare subito a Country
  .. completato con Italy, il prefisso internazionale risulterà corretto. Va messo il numero di telefono
- c. email: la email su cui ricevere le info (e da ripetere)
- d. username: nome utente da scegliere
- e. password: (che sarà ripetuta!) di
  - i. almeno **8 caratteri**
  - ii. almeno un numero
  - iii. almeno un carattere speciale (@,><,!,\*..)
- f. Persona da contattare in caso di emergenza (nome e numero di telefono)
- g. al termine clicca su Continue (.. continua)

| Create Account               |                                                                                                    |          |                                |                                                                                   |
|------------------------------|----------------------------------------------------------------------------------------------------|----------|--------------------------------|-----------------------------------------------------------------------------------|
| Please fill in the requeste  | d information below and click Continue.                                                                                                    |          |                                |                                                                                   |
| * indicates a required field |                                                                                                    |          |                                |                                                                                   |
| Given/First Name*            |                                                                                                    | ±.       | < NOME                         |                                                                                   |
| Family/Last Name*            |                                                                                                    |          | < COGN                         | OME                                                                               |
| Nickname                     |                                                                                                    |          |                                |                                                                                   |
| Title                        | - Select -                                                                                                    | $\sim$   | (VEDI N                        | OTE)                                                                              |
| Address 1*                   |                                                                                                    |          | < INDIR                        | IZZO 1                                                                            |
| Address 2                    |                                                                                                    |          | < INDIR                        | IZZO 2 (eventuale)                                                                |
| City*                        |                                                                                                    |          | < CITTA                        |                                                                                   |
| State*                       | please select                                                                                                    | ~        | < (SALT/                       | ARE)                                                                              |
| ZIP/Postal Code*             |                                                                                                    |          | ·                              |                                                                                   |
| Country*                     | United States                                                                                                    | ~        | < ITALY                        |                                                                                   |
| Phone                        | country United States (+1)                                                                                                    | ~        |                                |                                                                                   |
|                              | number                                                                                                    |          |                                |                                                                                   |
| Email*                       |                                                                                                    |          |                                |                                                                                   |
| Confirm Email*               |                                                                                                    |          |                                |                                                                                   |
| Username*                    |                                                                                                    |          |                                |                                                                                   |
| Create Password*             |                                                                                                    |          |                                |                                                                                   |
|                              | Password must contain the following:<br>• At least eight characters<br>• At least one numeric character<br>• At least one special character |          |                                |                                                                                   |
| Confirm Password*            |                                                                                                    | ٢        |                                |                                                                                   |
| Emergency Contact*           |                                                                                                    |          |                                |                                                                                   |
| Emergency Contact            |                                                                                                    |          |                                |                                                                                   |
|                              |                                                                                                    | Continue | 1. Contact Details             | Registration Fee Options                                                          |
|                              |                                                                                                    | Commune  | 2. Registration Type           | The registration fee is the admission to the Lions Clubs International Conve      |
|                              |                                                                                                    |          | 3. Optional Events             | Please select a registration option.                                              |
|                              |                                                                                                    | 1        | 4. Additional Info<br>5. Group | O LION<br>\$ 150.00 Early (Before January 11, 2019)                               |
| Indichia                     | mo ora <b>CHI</b> si sta iscriv                                                                                                    | vendo 📕  | 6. Review                      | O LIONESS<br>\$ 150.00 Early (Before January 11, 2019)                            |
| (e a qua                     | le costo)                                                                                                    | ľ        | 7. Confirmation                | O OMEGA LEO – ADULT<br>\$ 100.00<br>18 Years and Over                             |
|                              |                                                                                                    |          |                                | O ALPHA LEO – CHILD<br>\$ 20.00<br>17 Years and Under                             |
|                              |                                                                                                    |          |                                | O GUEST – ADULT<br>\$ 150.00 Early (Before January 11, 2019)<br>18 Years and Over |

O GUEST CHILD \$ 20.00 17 Years and Under

- Select -Club Secretary Club President Council Chairperson District Governor Past Council Chairperson Past District Governor Region Chairperson Second Vice District Governor Secretary General Zone Chairperson

| Si prega di                                                                                                 | di leggere attentamente i seguenti Termini e Condizioni di registra:                                                                                                    | zione alla                                                                                                    |                                                                                                    |                                                                                                    |
|----------------------------------------------------------------------------------------------------|----------------------------------------------------------------------------------------------------|----------------------------------------------------------------------------------------------------|----------------------------------------------------------------------------------------------------|----------------------------------------------------------------------------------------------------|
| Conventio                                                                                                   | on LCI.                                                                                                    |                                                                                                    |                                                                                                    |                                                                                                    |
| Riconosco<br>termini dell<br>sottoscrive                                                                    | onosco di avere almeno 18 anni di età o di essere un genitore / tutore legale e di a<br>mini della politica di registrazione per conto di un minore e sono quindi legalment<br>toscrivere questo accordo.                                                                                                    |                                                                                                    |                                                                                                    |                                                                                                    |
| La procedu<br>cui nome, iu<br>le informaz<br>identificati<br>mezzi, che<br>informazio                       | ura per la registrazione di camere e convegni utilizza alcune informazioni j<br>indirizzo, città, stato, paese, codice postale, e-mail e numero di telefono,<br>zioni di viaggio, comprese le date di arrivo e partenza e quanto pagato. L<br>zioni di registrazione per registrare i partecipanti alla convention e fornire<br>ivo a meno che un membro non abbia fornito ulteriori informazioni a LCI<br>: potrebbero essere utilizzati per migliorare ogni singola esperienza. Per u<br>ni su come LCI utilizza i dati dell'utente, consultare l'Informativa sulla priv                                                                                                    | personali tra<br>e può utilizzare<br>CI utilizza solo<br>e un badge<br>attraverso altri<br>Iteriori<br>vacy di LCI |                                                                                                    |                                                                                                    |
| Lions Clubs<br>partecipazi<br>consenso p                                                                    | <u>s</u> International documenterà la Convention internazionale a fini promozic<br>zione può essere filmata o fotografata in questo evento. La tua registrazio<br>per l'utilizzo di queste immagini da parte di <u>Lions Clubs</u> International.                                                                                                    | onali. La tua<br>one da il tuo                                                                                     |                                                                                                    |                                                                                                    |
| Politica di c<br>Conventior<br>registrazion<br>registrazion<br>FAX (630) 5<br>USA, entro                    | cancellazione per la registrazione alla Convention LCI - La registrazione e,<br>nr: Mercoledi 1 maggio 2019 è la scadenza per le cancellazioni. I rimborsi a<br>one sono soggetti a un addebito amministrativo di \$ 10. Le richieste di can<br>one devono essere inviate per iscritto sotto forma di EMAIL: registration@<br>571-1689 o LETTERA: <u>Lions Clubs</u> International, 300 W. 22nd Street, <u>Oak</u><br>o maggio 1, 2019.                                                                                                    | gli eventi della<br>approvati della<br>cellazione della<br>Dionsclubs.org,<br>Brook IL 60523,                      | entro il 1                                                                                                    | ressante la possibilità di cancellars<br>° maggio con una trattenuta di 10                                                                                                    |
| Accettando<br>Internation                                                                                   | lo questi termini, confermo la mia intenzione di registrarmi alla Conventio<br>nal e / o ai Programmi associati offerti da <u>Lions Clubs</u> International                                                                                                    | n di <u>Lions Clubs</u>                                                                                            | 1 Contact Details                                                                                                    | Optional Ticketed Events                                                                                                    |
| <u> </u>                                                                                                    |                                                                                                    |                                                                                                    | 2. Registration Type                                                                                                    | Optional Events                                                                                                    |
| <b>1</b> )                                                                                                  | Si prosegue con <b>eventi opzionali</b>                                                                                                    | <b>-</b>                                                                                                    | 3. Optional Events                                                                                                    | Melvin Jones Fellow Luncheon \$75.00                                                                                                    |
| (                                                                                                    | (si spuntano o no) poi si <b>Continua</b>                                                                                                    |                                                                                                    | 4. Additional Info<br>5. Group                                                                                              | All Melvin Jones Fellows and Progressive Melvin Jones Fellows are invited to this annual<br>recognition luncheon event. The new CLF video will premiere during the luncheon and<br>awards will be presented to 100 percent MJF clubs. Business Attire is required.<br>Menter: Inv. 9, 1200, 1200.                                                                                                    |
| 8)                                                                                                    | . e Informazioni addizionali                                                                                                    |                                                                                                    | 6. Review<br>7. Confirmation                                                                                                | PIP/PID DG/PDG Banquet                                                                                                    |
|                                                                                                    |                                                                                                    |                                                                                                    |                                                                                                    |                                                                                                    |
|                                                                                                    | <b>•</b>                                                                                                    |                                                                                                    |                                                                                                    | \$ 135.00<br>Past international Presidents / Past International Directors Banquet & District Governors.<br>Past Directic Governors. You must hold these titles to participate. Formal Attire. This is a<br>black be event.                                                                                                    |
| tact Details                                                                                                | Additional Info                                                                                                    | ]                                                                                                    |                                                                                                    | \$ 135:00<br>Past International Presidents / Past International Directors Banquet & District Governors:<br>Past District Governors: You must hold these titles to participate. Formal Attire. This is a<br>black the event.<br>Monday, July 8 - 20:00 - 22:00                                                                                                    |
| tact Details                                                                                                | Additional Info Please answer a few questions.                                                                                                    | ]                                                                                                    |                                                                                                    | \$ 135:00<br>Past international Presidents / Past International Directors Banquet & District Governors<br>Past District Governors. You must hold these titles to participate. Formal Attire. This is a<br>Date if e vent.<br>Monday, July 8 - 20 00 - 22 00                                                                                                    |
| tact Details<br>istration Type<br>onal Events<br>tional Info                                                | Additional Info Please answer a few questions.  • Indicates a required field Dietary Preference*                                                                                                    |                                                                                                    |                                                                                                    | \$ 135.00<br>Past international Presidents / Past International Directors Banquet & District Governors /<br>Past District Governors. You must hold these tiles to participate. Formal Attire. This is a<br>Jack tile event.<br>Monday, July 8 - 20:00 - 22:00<br>Back                                                                                                    |
| tact Details<br>istration Type<br>onal Events<br>tional Info<br>ip                                          | Additional Info Please answer a few questions.  * Indicates a required field Dietary Preference* No Restrictions  V                                                                                                    | < < t                                                                                                    | problemi di                                                                                                    | \$ 135:00<br>Peak International Presidents / Peak International Directors Banquet & District Overnors -<br>Peak District Overnors - You must hold these titles to participate. Formal Attre Triu to a<br>Disc's die event.<br>Monday, July 8 - 20 00 - 22:00                                                                                                    |
| lact Details stration Type stration Type tional Info up ew firmation                                        | Additional Info Please answer a few questions.                                                                                                    | < < pro                                                                                                    | problemi di<br>blemi di dis                                                                                                 | <ul> <li>\$ 135.00</li> <li>Past International Presidents / Past International Directors Banquet &amp; District Governors:<br/>Past Interior Governors: You must hold these titles to participate. Formal After. <i>This is a</i><br/>black for event.</li> <li>Monday, July 6 - 20 00 - 22 00</li> <li>Back</li> <li>Continue</li> <li>dieta</li> <li>sabilità</li> </ul>                                                                                                    |
| tact Defails<br>istration Type<br>onal Events<br>tional Info<br>ip<br>ew<br>ew<br>irmation                  | Additional Info Please answer a few questions.   Indicates a required field Dietary Preference' No Restrictions  Do you have any ADA Special Needs requirements?  Yes No Specify your ADA Special Needs* (select all that apply)                                                                                                    | < < p                                                                                                    | problemi di<br>blemi di dis                                                                                                 | s 135.00<br>Past International Presidents / Past International Directors Banquet A. Dictor Governors .<br>Past Direct Governors . You must hold these titles to participate. Formal Attre. <i>This is a</i><br><i>black the event</i> .<br>Monday, .July 8 - 20 00 - 22 00<br>Back Continue<br>Back Continue                                                                                                    |
| tact Details<br>Istration Type<br>onal Events<br>tional Info<br>up<br>ew<br>ew<br>firmation                 | Additional Info Please answer a few questions.    Indicates a required field Dictary Preference No Restrictions  Do you have any ADA Special Needs requirements?  Yes No Specify your ADA Special Needs: (selict all that apply)  Use a scooter or wheelchair and will need a handicapped accessible van or bus that has a lift for the convention shuttle.                                                                                                    | < < p<br>< pro                                                                                                    | oroblemi di<br>blemi di dis<br>oter, sedia                                                                                  | s 135.00<br>Peta literandonal Presidents / Peta International Directors Banquet & Datic Clovernors.<br>Peta Utalet Clovernors. You must hold these titles to participate. Formal Afrie. This is a<br>black the event.<br>Back<br>dieta<br>sabilità<br>a rotelle                                                                                                    |
| lact Details<br>stration Type<br>onal Events<br>tional Info<br>ap<br>ew<br>timnation                        | Additional Info  Please answer a few questions.  Indicates a required field  Dietary Preference'  No Restrictions  V  Do you have any ADA Special Needs requirements?  V  Yes No  Specify your ADA Special Needs: [select all that apply]  Use a scooter or wheelchair and will need a handicapped accessible van or bus that has a lift for the convention shuttle. Use a service dag. Use a Service dag. Use a Service dag.                                                                                                    | < < p<br>< pro<br>< sco<br>< il m                                                                                  | oroblemi di<br>blemi di dis<br>oter, sedia<br>nio cane gui                                                                  | s 135.00<br>Path International Presidents / Path International Directors Banquet & Distric Governors.<br>Path Under Server.<br>Monday, July 8 - 20 00 - 22 00<br>Back<br>dieta<br>sabilità<br>a rotelle<br>Ida                                                                                                    |
| tact Details<br>stration Type<br>onal Events<br>tional Info<br>ew<br>ew<br>firmation                        | Additional Info Please answer a few questons.   Indicates a required field Dictary Preference:  No Restrictions  Do you have any ADA Special Needs requirements?  Yes No Specify your ADA Special Needs: (select all that apply)  I use a socoter or wheekchair and will need a handicapped accessible van or bus that has a lift for the convention shuttle. I trave with a Service dog. I am visually impaired and would like to reserve my convention program in Brailie. Please describe any special needs not addressed above                                                                                                    | < < p<br>< pro<br>< sco<br>< il m<br>< i do                                                                        | oroblemi di<br>blemi di dis<br>oter, sedia<br>nio cane gui<br>ocumenti in                                                   | s 13500<br>Past International Presidents / Past International Directors Banquel & Doitor Governors /<br>Past United Governors You must hold these titles to participate. Formal Attire. This is a<br>block for event.<br>Back<br>dieta<br>sabilità<br>a rotelle<br>da<br>braille                                                                                                    |
| tact Details<br>stration Type<br>onal Events<br>tonal Info<br>ew<br>ew<br>firmation                         | Additional Info Please answer a few questions.  Indicates a required field Dictary Preference: No Restrictions  Do you have any ADA Special Needs requirements?  Yes No Do you have any ADA Special Needs: (Select all that apply) (Select all that apply) (Select all that apply) (Select all that apply) (Select all that apply) (Select all that as a lift for the convention shuffle. (Select all that as a lift for the convention shuffle.  Please describe any special needs not addressed above  Language:                                                                                                    | < < p<br>< pro<br>< sco<br>< il m<br>< i do                                                                        | oroblemi di<br>blemi di dis<br>oter, sedia<br>iio cane gui<br>ocumenti in                                                   | s 135.00<br>Pait International Presidents / Pait International Directors Banquet A. Diotic d'Ownence:<br>Pait United Givennors: You must hold these titles to participale. Formal Attre: This is a<br>black the event.<br>Monday, July 8 - 20:00 - 22:00<br>Back<br>dieta<br>sabilità<br>a rotelle<br>da<br>braille                                                                                                    |
| lact Details<br>stration Type<br>onal Events<br>tional Info<br>ew<br>tional Info<br>ew<br>tional Info<br>em | Additional Info  Please answer a few questions.  Indicates a required field  Dietary Preference:  No Restrictions  Do you have any ADA Special Needs requirements?  Yes No  Specity your ADA Special Needs: (select all that apply)  Luse a scooler or wheekchair and will need a handicapped accessible van or bus that has a lift for the convention shuttle.  Haw with a Service dog.  Haw visually impaired and would like to reserve my convention program in Braille.  Please describe any special needs not addressed above  Language:  Coboose One- Membership ID Number                                                                                                    | < < p<br>< pro<br>< sco<br>< il m<br>< i do<br>< sce                                                               | oroblemi di<br>blemi di dis<br>oter, sedia<br>nio cane gui<br>ocumenti in<br>gliere la ling                                 | s 135.00<br>Past Intendional Presidents / Past International Directors Banquel A Dietor Gowenners .<br>Past Interd Gowenner . You must hold these titles to participate. Formal Attre. This is a<br>black for event.<br>Back<br>dieta<br>sabilità<br>a rotelle<br>ida<br>braille<br>gua (Italiano)                                                                                                    |
| tact Details<br>Istration Type<br>onal Events<br>tional Into<br>up<br>ew<br>ew<br>firmation                 | Additional Info Please answer a few questons.                                                                                                    | < < pro<br>< pro<br>< sco<br>< il m<br>< i do<br>< sce                                                             | oroblemi di<br>blemi di dis<br>oter, sedia<br>nio cane gui<br>ocumenti in<br>gliere la ling                                 | s 13500<br>Pact International Presidents / Pact International Directors Banquet A. Dictor Governors .<br>Pact United Governors . You must hold these titles to participate. Formal Attre. <i>This is a</i><br>back<br>dieta<br>sabilità<br>a rotelle<br>da<br>braille<br>gua (Italiano)                                                                                                    |
| tact Details<br>Istration Type<br>onal Events<br>tional Info<br>ew<br>ew<br>ew<br>tional Info<br>Irrmation  | Additional Info Please answer a few questions.  Indicates a required field Distary Preference: No Restrictions Do you have any ADA Special Needs requirements?  Yes No Specify your ADA Special Needs: (select all that apply) (select all that apply)                                                                                                    | < < p<br>< pro<br>< sco<br>< il m<br>< i do<br>< sce<br>< il N                                                     | oroblemi di<br>blemi di dis<br>oter, sedia<br>lio cane gui<br>ocumenti in<br>gliere la ling<br>Aulti Distret                | s 13500<br>Pait bendforder Presidents / Pait International Directors Banquet & District Governors.<br>Pait Deterd Givernors. You must hold these titles to participate. Formal Attre. <i>This is a</i><br>black for event.<br>Monday, July 8 - 20 00 - 22:00<br>Back<br>dieta<br>sabilità<br>a rotelle<br>da<br>braille<br>gua (Italiano)<br>tto (MD108)                                                                                                    |
| tact Details<br>Istration Type<br>onal Events<br>tonal Info<br>ew<br>ew<br>ew<br>Immation                   | Additional Info         Please answer a few questions.         * Indicates a required field         Dictary Preference:         No Restrictions         Do you have any ADA Special Needs requirements?         @ Yes         No         Specify your ADA Special Needs:         [select all that apphy]           tuse a scooter or wheelchair and will need a handicapped accessible van or bus in that has all flor the convention shutite.           travel with a Service dog.           travel with a Service dog.           travel with a Service dog.         - Choose One -         _         District Number         - Choose One -         _         Subdistrict                                                                                                    | < < pro<br>< pro<br>< sco<br>< il m<br>< i do<br>< sce<br>< il N                                                   | oroblemi di<br>blemi di dis<br>oter, sedia<br>lio cane gui<br>ocumenti in<br>gliere la ling<br>Aulti Distret                | s 13500<br>Pact Interd Governor: You much hod these tiles to participate. Formal Atter: <i>Tris is a</i><br>Monday, July 8 - 20 00 - 22 00<br>Beck<br>dieta<br>sabilità<br>a rotelle<br>da<br>braille<br>gua (Italiano)<br>tto (MD108)                                                                                                    |
| tact Details<br>Istration Type<br>onal Events<br>tional Info<br>ew<br>ew<br>firmation                       | Additional Info  Please answer a few questons.  Indicates a required field Dictary Preference:  No Restrictions  Do you have any ADA Special Needs requirements?  Yes No  Specify your ADA Special Needs: (select all that apply)  I use a scooter or wheekchair and will need a handicapped accessible van or bus that has a lift for the convention shuttle.  Please describe any special needs not addressed above  Canoua One -  Membership ID Number  Cohone One -  Subdistrict  Club Number  Club Number Club Number Club Number Club N                                                                                                    | < < p<br>< pro<br>< sco<br>< il m<br>< i do<br>< sce<br>< il N<br>dati                                             | oroblemi di<br>blemi di dis<br>oter, sedia<br>nio cane gui<br>ocumenti in<br>gliere la ling<br>Aulti Distret<br>non blocca  | s 13500<br>Pait Interdone Presidents / Pait International Directors Banquet & District Commerce.<br>Pait Interd Commerce. You must hold these tiles to participate. Formal Alfre. <i>This is a</i><br>Monday, July 8 - 20 00 - 22 00<br>Back<br>dieta<br>sabilità<br>a rotelle<br>da<br>braille<br>gua (Italiano)<br>ttto (MD108)                                                                                                    |
| tact Details<br>Istration Type<br>onal Events<br>tonal Info<br>ew<br>ew<br>ew<br>tonal Info<br>Irmation     | Additional Info         Please answer a few questions.         * Indicates a required field         Dictary Preference:         No Restrictions         © Yes         No         Specify your ADA Special Needs:         (select all that apply)         I use a scooter or wheelchair and will need a handicapped accessible van or bus in that has all flor the convention shuttle.         I travel with a Service dog.         I am visually impaired and would like to reserve my convention program in Braille.         Please describe any special needs not addressed above                                                                                                    | < < pro<br>< pro<br>< sco<br>< il m<br>< i do<br>< sce<br>< il N<br>dati                                           | oroblemi di<br>blemi di dis<br>oter, sedia<br>nio cane gui<br>ocumenti in<br>gliere la ling<br>Aulti Distret<br>non blocca  | s 1350<br>Peter biend down Presidents / Peter liter national Directors Banquet & District Governors<br>Peter Direct Governors: You must hold these tiles to participate. Formal Atties: <i>This us a</i><br>Monday, July 8 - 20 00 - 22 00<br>Beck<br>dieta<br>sabilità<br>a rotelle<br>da<br>braille<br>gua (Italiano)<br>tto (MD108)<br>antti                                                                                                    |
| tact Details<br>istration Type<br>onal Events<br>tonal Info<br>ew<br>ew<br>ew<br>immation                   | Additional Info         Please answer a few questions.         * indicates a required field         Distary Preference:         No Restrictions         © Yes         No         Specify your ADA Special Needs:         (select all that apply)         I use a scooter or wheelchair and will need a handicapped accessible van or bus in that as all flor the convention shuttle.         I travel with a Service dog.         I am visually impaired and would like to reserve my convention program in Braille.         Please describe any special needs not addressed above                                                                                                    | < < pro<br>< pro<br>< sco<br>< il m<br>< i do<br>< sce<br>< il N<br>dati                                           | oroblemi di<br>blemi di dis<br>oter, sedia<br>nio cane gui<br>ocumenti in<br>gliere la ling<br>Aulti Distret<br>non blocca  | s 1300<br>Peterbandooral Presidents / Peter International Directors Banquet & Dictord Covernors<br>Peter Direct of Querrens - You must hold these tilles to participate. Formal Addre. <i>This is a</i><br>black<br>directa<br>sabilità<br>a rotelle<br>da<br>braille<br>gua (Italiano)<br>ttto (MD108)<br>antti                                                                                                    |
| tact Details<br>stration Type<br>onal Events<br>tonal Info<br>ew<br>ew<br>ew<br>rimation                    | Additional Info         Please answer a few questions.         * indicates a required field         Dietary Preference*         No         Specify your ADA Special Needs:         (select all that apply)         Is use a scoler or wheekhair and will need a handicapped accessible van or bus in thin as a lift for the convention shuttle.         Is use a scoler or wheekhair and will need a handicapped accessible van or bus in this as a lift for the convention shuttle.         It taxel with a Service dog.         I taxel with a Service dog.         Canguage*         - Choose One -         - Choose One -         Subdistrict         Club Number         Club Number         Club Number         Club Number         - Choose One -         Subdistrict         Subdistrict         Club Number         - Choose One -         Subdistrict         Subdistrict         - Choose One -         Subdistrict         Subdistrict         Subdistrict         Subdistrict         Subdistrict         Subdistrict         Subdistrict         Subdistrict         Subdistrict         Subit Strict <td>&lt; &lt; p<br/>&lt; pro<br/>&lt; sco<br/>&lt; il m<br/>&lt; i do<br/>&lt; sce<br/>&lt; il N<br/> dati</td> <td>oroblemi di<br/>iblemi di dis<br/>oter, sedia<br/>nio cane gui<br/>ocumenti in<br/>gliere la ling<br/>Aulti Distref<br/>non blocca</td> <td>s 13500<br/>Peterbandhoom Presidents / Peter International Directors Banquet &amp; Bielston Communs<br/>Peter Director General Communication of the end of the end of</td> | < < p<br>< pro<br>< sco<br>< il m<br>< i do<br>< sce<br>< il N<br>dati                                             | oroblemi di<br>iblemi di dis<br>oter, sedia<br>nio cane gui<br>ocumenti in<br>gliere la ling<br>Aulti Distref<br>non blocca | s 13500<br>Peterbandhoom Presidents / Peter International Directors Banquet & Bielston Communs<br>Peter Director General Communication of the end of the end of |

# **Se** ci siamo **registrati individualmente ..** abbiamo finito e si **clicca su Continue per pagare** (si salti allora al punto 11)

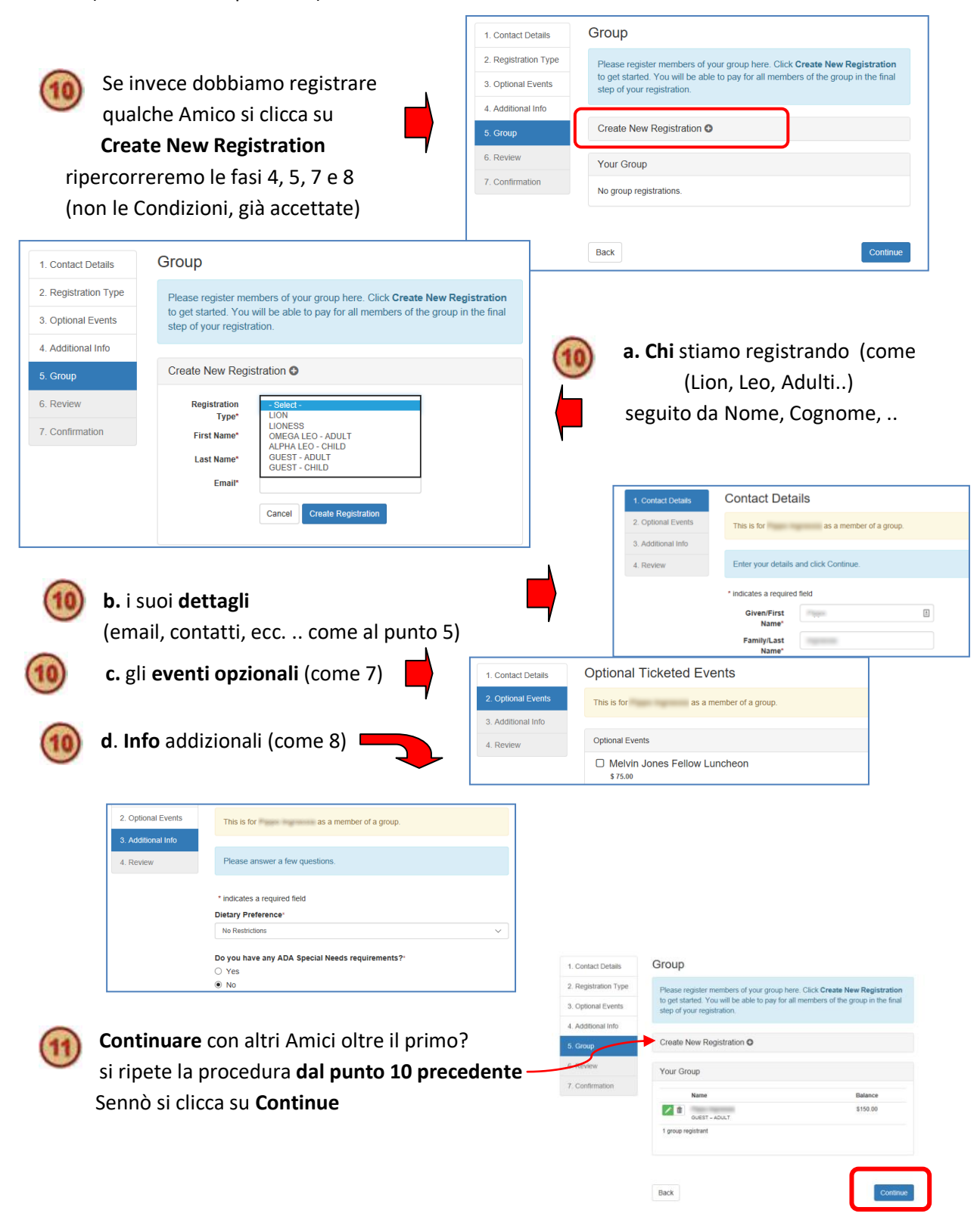

| <ul> <li>Revisione delle formazioni</li> <li>Si farà molta attenzione ai dati<br/>inseriti tornando eventualmente<br/>INDIETRO (premendo Back)</li> <li>Quando si è sicuri: Continue         <ul> <li>per proseguire col pagamento</li> </ul> </li> <li>Pagamento con Carta di Credito         <ul> <li>Contact Details</li> </ul> </li> </ul> |                                                                                                    |
|----------------------------------------------------------------------------------------------------|----------------------------------------------------------------------------------------------------|
| <ul> <li>Revisione delle formazioni</li> <li>Si farà molta attenzione ai dati<br/>inseriti tornando eventualmente<br/>INDIETRO (premendo Back)</li> <li>Quando si è sicuri: Continue         <ul> <li>per proseguire col pagamento</li> </ul> </li> <li>Pagamento con Carta di Credito         <ul> <li>Contact Details</li> </ul> </li> </ul> |                                                                                                    |
| <ul> <li>Si farà molta attenzione ai dati<br/>inseriti tornando eventualmente<br/>INDIETRO (premendo Back)</li> <li>Quando si è sicuri: Continue         <ul> <li>per proseguire col pagamento</li> </ul> </li> <li>Pagamento con Carta di Credito         <ul> <li>Contact Details</li> </ul> </li> </ul>                                     |                                                                                                    |
| Si fará molta attenzione ai dati<br>inseriti tornando eventualmente<br>INDIETRO (premendo Back)<br>Quando si è sicuri: Continue<br>per proseguire col pagamento<br>Pagamento con Carta di Credito<br>Contact Details<br>Review and Payment                                                                                                    |                                                                                                    |
| INDIETRO (premendo Back)<br>Quando si è sicuri: Continue<br>per proseguire col pagamento<br>Pagamento con Carta di Credito<br>Contact Details<br>Review and Payment                                                                                                    | Contact Details edit Contact Details edit Username Badge Name Title                                                                                                    |
| INDIETRO (premendo Back)<br>Quando si è sicuri: Continue<br>per proseguire col pagamento<br>Pagamento con Carta di Credito<br>Contact Details<br>Review and Payment                                                                                                    | Contact Details edit Contact Details Username Badge Name Title                                                                                                    |
| Quando si è sicuri: <b>Continue</b> per proseguire col pagamento Pagamento con Carta di Credito Contact Details Review and Payment                                                                                                    | Innation Username Name Badge Name Title .                                                                                                    |
| Pagamento con Carta di Credito     Review and Payment                                                                                                    | Name<br>Badge Name<br>Title                                                                                                    |
| Pagamento con Carta di Credito                                                                                                    | Badge Name Title                                                                                                    |
| Pagamento con Carta di Credito                                                                                                    |                                                                                                    |
| Contact Details Review and Payment                                                                                                    | Address 1                                                                                                    |
| Contact Details Review and Payment                                                                                                    | Address 2                                                                                                    |
|                                                                                                    | City                                                                                                    |
| Before continuing, please review your convention registration a                                                                                                    | and fees ZIP/Postal Code                                                                                                    |
| Defour for accuracy.  If the convention registration details and fees are accurate, clic below to accurace to permete                                                                                                    | ck Continue Country/Area Italy                                                                                                    |
| Additional Info • Full payment must be made to complete registration.                                                                                                    | Email                                                                                                    |
| Group                                                                                                    | Phone                                                                                                    |
| Amount to Charge: \$ 300.00                                                                                                    | Emergency Contact Phone                                                                                                    |
| Confirmation Card Type* - Select Tip                                                                                                    | po di Carta                                                                                                    |
| Card Number*                                                                                                    | Imero Carta<br>Registration Summary                                                                                                    |
| Scadenza Expiration - Month - V - Year - V me                                                                                                    | ese/anno                                                                                                    |
| Codice Sicurezza security Code* help (tre cifre sul ret                                                                                                    | tro) Total Amount: \$ 150.00                                                                                                    |
| Billing Address must match credit card A chi viene fatt:                                                                                                    | turata                                                                                                    |
| Address*                                                                                                    | Group Registrations                                                                                                    |
| City*                                                                                                    |                                                                                                    |
| State*                                                                                                    | S 150.00                                                                                                    |
| ZIP/Postal Code*                                                                                                    | GUEST – ADULT                                                                                                    |
| CONVENTION REGISTRATION/EVENT TICKETS<br>Wednesday, May 1, 2019 is the deadline for cases/littlene, changes or re-                                                                                                    | - Andrew - Andrew - Andrew - Andrew - Andrew - Andrew - Andrew - Andrew - Andrew - Andrew - Andrew - Andrew - A                                                                                                    |
| Registration is NON-REFUNDABLE after Wednesday, May 1, 2019. Reg<br>cancellation, changes or corrections must be submitted in writing to LCI's                                                                                                    | guests for selected amount: \$ 300.00 selected amount: \$                                                                                                    |
| & Housing Department.<br>Written cancellation may be sent in the form of:                                                                                                    | Back Cancel Registration Continue                                                                                                    |
| EMAIL: registration@lionsclubs.org     FAX (630) 571-1689                                                                                                    |                                                                                                    |
| LETTER: LCT Registration & Housing Department, 300 West 22nd<br>Oak Brook, IL 60523 USA                                                                                                    | Quando si è sicuri cliccare su                                                                                                    |
|                                                                                                    | Submit Card Payment                                                                                                    |
| LCI will no longer mail name badges in advance. Please print and br<br>confirmation email containing your LCI Official Convention Registra                                                                                                    | rring your<br>ation to                                                                                                    |
| what to receive your Convention Name Badge onsite in Milan, Name<br>printing/pick up details will be published in June 2019 on the conver-<br>website.                                                                                                    | e badge<br>ention                                                                                                    |
|                                                                                                    | Back Submit Card Pay                                                                                                    |
|                                                                                                    |                                                                                                    |
| ·                                                                                                    |                                                                                                    |
| A REGISTRAZIONE ALLA CONVENTION                                                                                                    |                                                                                                    |
| Aercoledi 1º Maggio è la data limite per cancellare, modificare d<br>a registrazione NON sarà RIMBORSABILE dono il 1º Maggio Lou                                                                                                    | o rimborsare.                                                                                                    |
| ancellazione, modifiche o correzioni devo esser indirizzate per                                                                                                    | iscritto al                                                                                                    |
|                                                                                                    |                                                                                                    |
| CI Dipartimento Registration & Housing                                                                                                    |                                                                                                    |
| CI Dipartimento Registration & Housing<br>e cancellazioni potranno esser inviate con:<br>EMAIL: registration@lionsclubs.org                                                                                                    |                                                                                                    |
| .CI Dipartimento Registration & Housing<br>.e cancellazioni potranno esser inviate con:<br>. EMAIL: registration@lionsclubs.org<br>. FAX 001 630 571 1689                                                                                                    |                                                                                                    |
| CI Dipartimento Registration & Housing<br>e cancellazioni potranno esser inviate con:<br>. EMAIL: registration@lionsclubs.org<br>. FAX 001 630 571 1689<br>. LETTERA a LCI Dipartimento LCI Registration & Housing 300                                                                                                    | ) West 22nd Street                                                                                                    |
| CI Dipartimento Registration & Housing<br>e cancellazioni potranno esser inviate con:<br>. EMAIL: registration@lionsclubs.org<br>. FAX 001 630 571 1689<br>. LETTERA a LCI Dipartimento LCI Registration & Housing 300<br>Oak Brook, IL 60523 USA                                                                                              | ) West 22nd Street                                                                                                    |
| CI Dipartimento Registration & Housing<br>e cancellazioni potranno esser inviate con:<br>. EMAIL: registration@lionsclubs.org<br>. FAX 001 630 571 1689<br>. LETTERA a LCI Dipartimento LCI Registration & Housing 300<br>Oak Brook, IL 60523 USA<br>La LCI non inv                                                                            | ) West 22nd Street<br>vierà in anticipo i Badges con il nome. Per cortesia stampa e porta con te                                                                                                    |
| CI Dipartimento Registration & Housing<br>e cancellazioni potranno esser inviate con:<br>. EMAIL: registration@lionsclubs.org<br>. FAX 001 630 571 1689<br>. LETTERA a LCI Dipartimento LCI Registration & Housing 300<br>Oak Brook, IL 60523 USA<br>La LCI non inv<br>la mail di con                                                          | ) West 22nd Street<br>vierà in anticipo i Badges con il nome. Per cortesia stampa e porta con te<br>nferma che contiene la tua Registrazione Ufficiale alla Convention a<br>tieres il tua Badas in laca I dettadi su serve statu en diviso e il tua Pada |

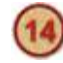

#### La Conferma della Iscrizione

- .. con il suggerimento di prenotare l'hotel
- .. o di registrare un'altra persona
- .. ma noi clicchiamo 'Vai al mio conto'

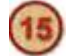

Summary Additional Options

Contact Details

Additional Info

Communications

LCICON Home

Payment

Email

Profile

Hotel

Page 🛛

### La Sintesi finale: tutto ok

| mmary               | Registration Summary     |                       |
|---------------------|--------------------------|-----------------------|
| ditional Options    | You have no balance due. |                       |
| tact Details        |                          |                       |
| ment                | Contact Details          |                       |
| tional Info         | Username                 | 100                   |
|                     | Name                     | Concernance Research  |
| ail<br>mmunications | Badge Name               |                       |
| minuncations        | Title                    | Club President        |
| firmation           | Address 1                | The Department of the |
| ile                 | Address 2                |                       |
| 1                   | City                     | 10000                 |
| -                   | State                    |                       |
| ON Home Page        | ZIP/Postal Code          | 1. V 1 11.            |
|                     | Country/Area             | Italy                 |
|                     | Email                    | pretty general it     |
|                     | Phone                    |                       |
|                     | Emergency Contact        | Name Title (South)    |
|                     | Emergency Contact Phone  |                       |

Fast Track Confirmation

Date: 18 December 2018

Dear

registration confirmation, please Click Here

#### **Registration Complete**

ear

This confirms your registration for the 102nd Lions Clubs International Convention, JULY 5 - JULY 9, 2019 in Milan PLEASE CHECK YOUR CONFIRMATION CAREFULLY. Please notify the LCI Registration & Housing Department if there are any errors or changes required at: registration@lionsclubs.org or by fax at 630-571-1689.

You will receive an email confirmation containing your LCI Official Convention Registration. Verify the information you provided during the registration process. If you have any questions or if you did not receive the confirmation email, please email the LCI Registration and Housing Department at registration@lionsclubs.org.

LCI will no longer mail name badges in advance. Please bring your confirmation email containing your LCI Official Convention Registration to Milan to receive your Convention Name Badge onsite in Milan. Name Badge printing/pick up details will be published in June 2019 on the convention website.

Your Details

| Username       |                            |
|----------------|----------------------------|
| Amount Billed: | Gi \$ 300.00               |
| Amount Paid:   | \$ 300.00                  |
|                | Balance Due (USD): \$ 0.00 |
| payment method |                            |
| VISA, ****1    | \$ 150.00                  |
| VISA, ****     | \$ 150.00                  |

LCI CONVENTION REGISTRATION CANCELLATION POLICY - CONVENTION REGISTRATION/EVENT TICKETS: WEDNESDAY, MAY 1, 2019 is the deadline for registration cancellation, changes or refunds. Registration is NOH-REFUNDABLE after WEDNESDAY, MAY 1, 2019. Requests for registration cancellation, changes or corrections must be submitted in writing to LCI's Registration & Housing Department. Written registration cancellation may be sent in the form of EMAIL: registration@lionsclubs.org, FAX (630) 571-1689 or LETTER: LCI Registration & Housing Department, 300 West 22nd Street, Oak Brook IL 60523 USA.

Thank you for your participation. For more information on voting at the International Convention see Certification and Voting on the LCI convention website.

We look forward to seeing you in Milan!

Like us on Facebook: www.facebook.com/lionsclubs

Follow us on Twitter: www.twitter.com/lionsclubs

Book your housing with LCI for the Milan International Convention

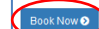

Evit

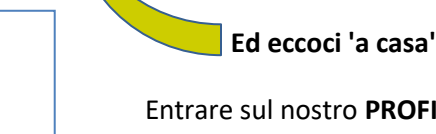

Entrare sul nostro **PROFILO** ci consente di rivedere con calma tutto il processo.

Su **Confirmation** in particolare viene visualizzata la copia del documento stampato da presentare alla Accettazione per ricevere il proprio Badge

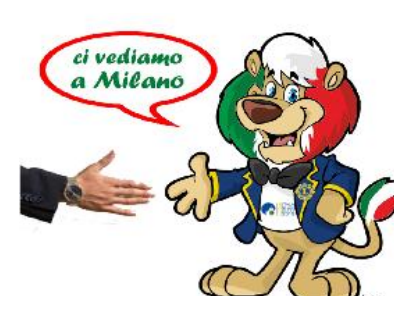

This confirms your registration for the 102nd Lions Clubs International Convention, JULY 5 -JULY 9, 2019 in Milan. PLEASE CHECK YOUR CONFIRMATION CAREFULLY. Please email the LCI Registration & Housing Department if there are any errors or changes required at: registration@lionsclubs.org or by fax at 630-571-1689.

LIONS CLUBS INTERNATIONAL

OFFICIAL CONFIRMATION

If you would like an emailed copy of your Lions Clubs Milan Convention

Please print and bring your registration confirmation with you to Milan to receive your Name Badge. LCI will not mail out name badges in advance. You will receive your name badge onsite in Milan. Name Badge pick up locations will be published in May 2019 on the convention website.

Payment Information: Amount Billed: Amount Paid: Balance Due (USD): \$ 0.00 payment method VISA. \*\*\*\*\*\*\*\*\*